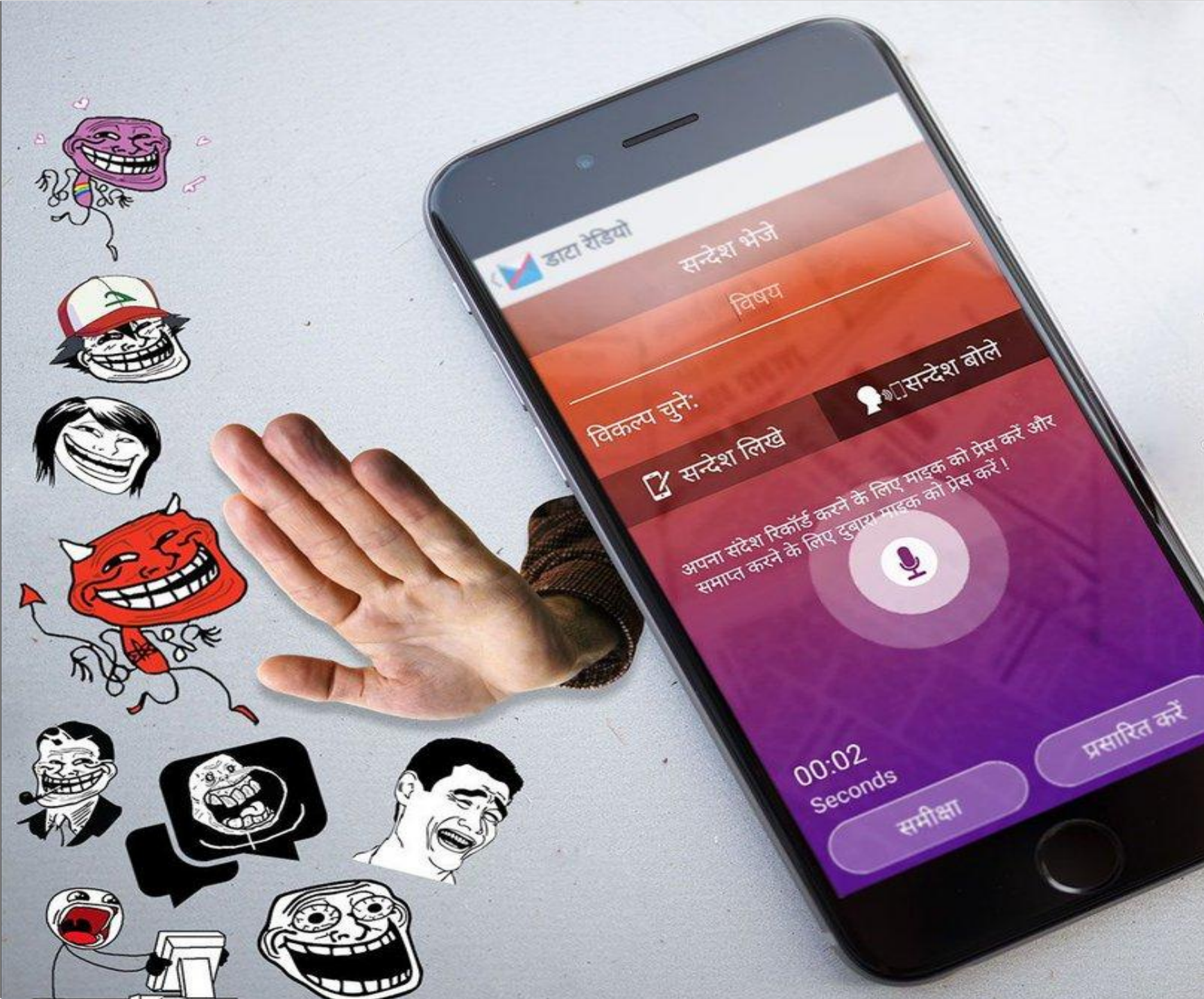

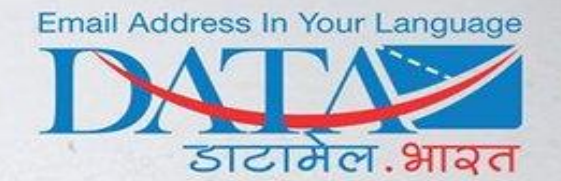

**Data Radio** is a one way messaging feature it is designed to keep controls on revealing identities of neither the sender nor the receiver keeping them safe and secure from the malice of "TROLLS".

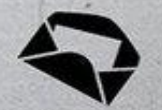

Google play

Site: www.datamail.in Email: support@datamail.in

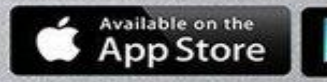

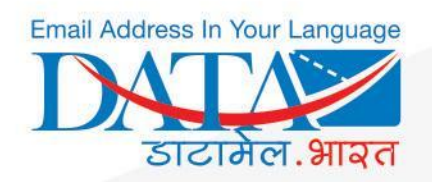

# What is DataRadio ?

- DataRadio is an inbuilt feature in DataMail which is designed to flash one-way information/ communication to the audience.
- It includes both voice and text based social media feature which is available to DataMail users free of cost.
- User can start their own 'DataRadio channels' to amplify information in text or voice format to their fans / listeners/ followers of same interested group.
- This powerful feature in DataMail mobile app for android and ios is based on a push notification methodology where audience will be notified whenever there will be a broadcast message from their tuned channel.
- User will receive notification on home screen in which user can play and pause the voice message from the notification itself or view text on home screen .

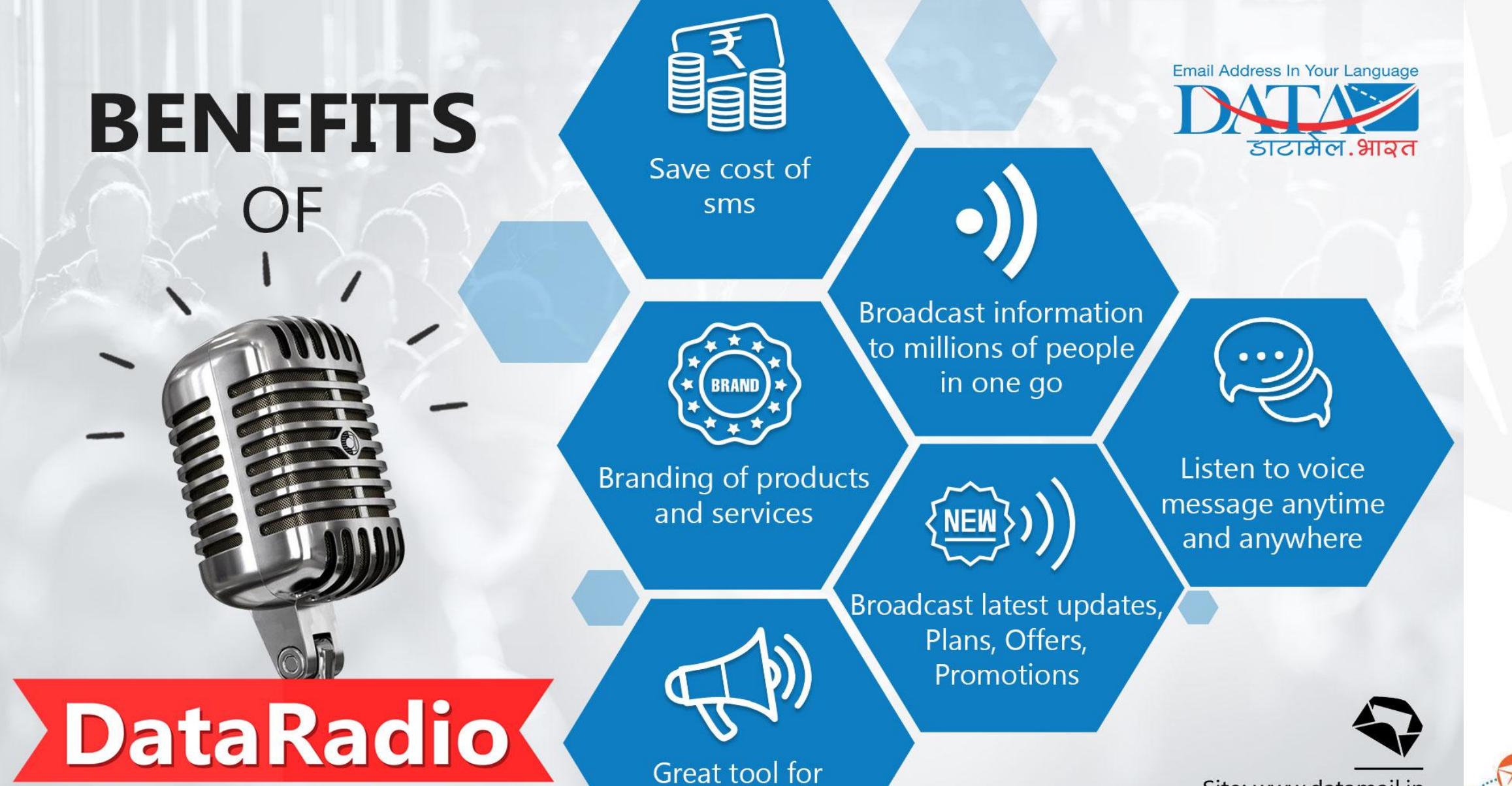

Affiliate Marketing

Site: www.datamail.in Email: support@datamail.in

Available on the App Store

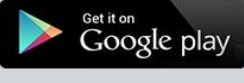

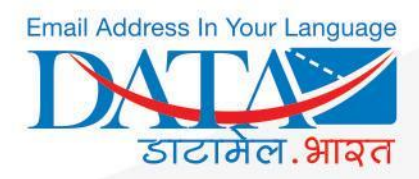

# **How to Create Channel**

Quick steps on how to create DataRadio channel

- $\rightarrow$  Open DataMail app
- $\rightarrow$  Click on radio button
- $\rightarrow$  Click on create channel
- $\rightarrow$  Type channel name
- $\rightarrow$  Click on "create"

 $\rightarrow$  Share channel with your friends having same interest (and created channel name will be displayed in your created channel list)

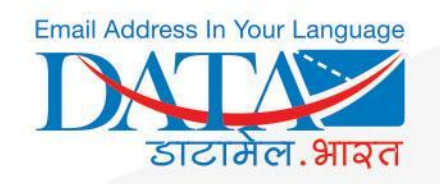

# Open Datamail App & select Radio Icon

## To create your own Radio Channel Click on "Create Channel"

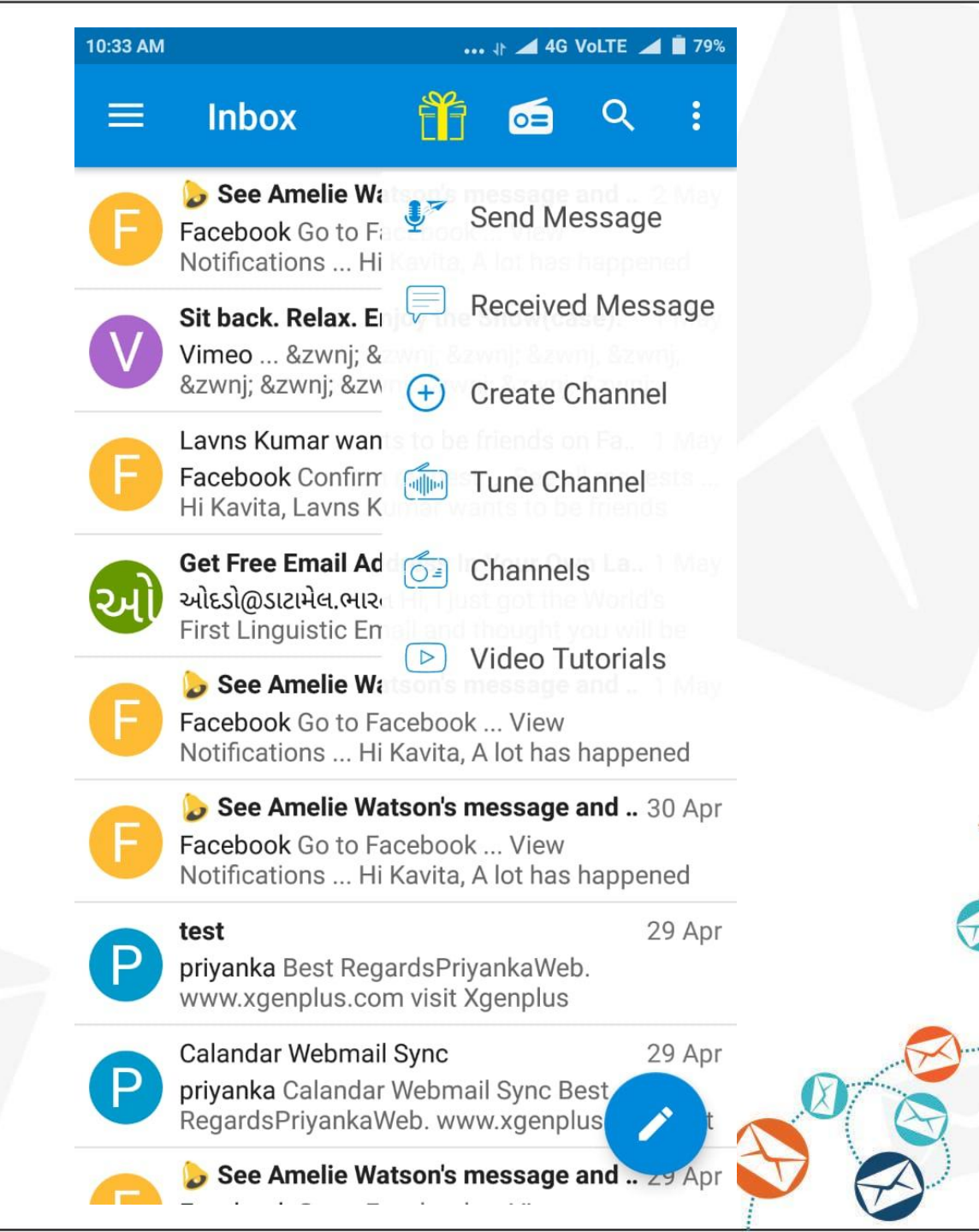

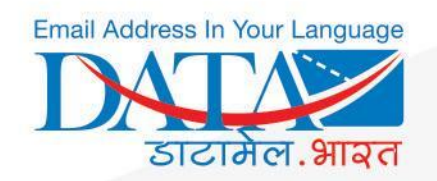

## Enter Channel Name & click on CREATE

A user can see all his/her created channels from Radio Icon > Channels

#### NOTE:

• Channel name should not exceed 8 characters .

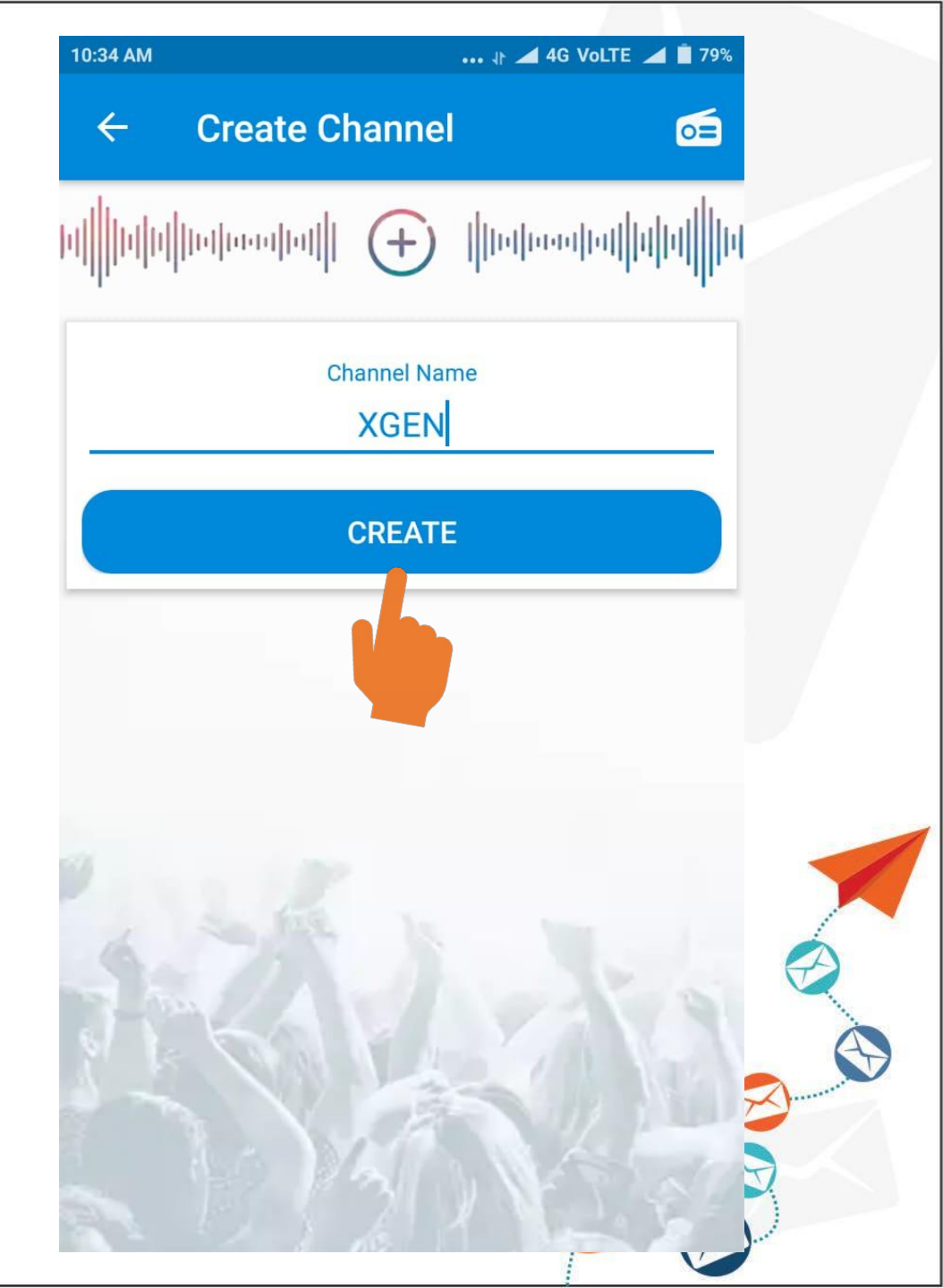

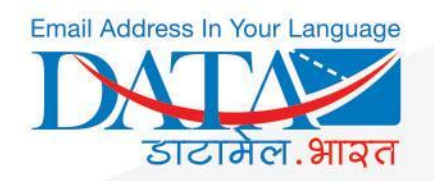

# **How To Share Channel**

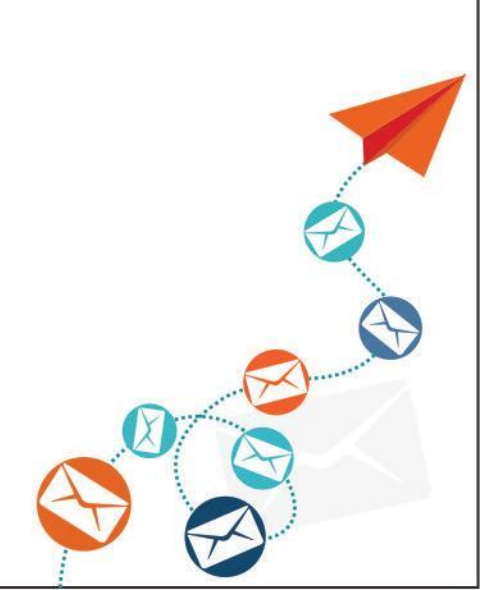

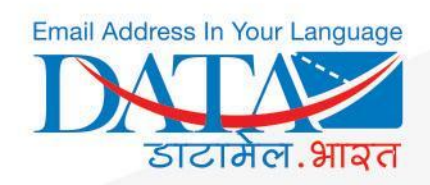

User can Share his/her created Channel by clicking on **Share** 

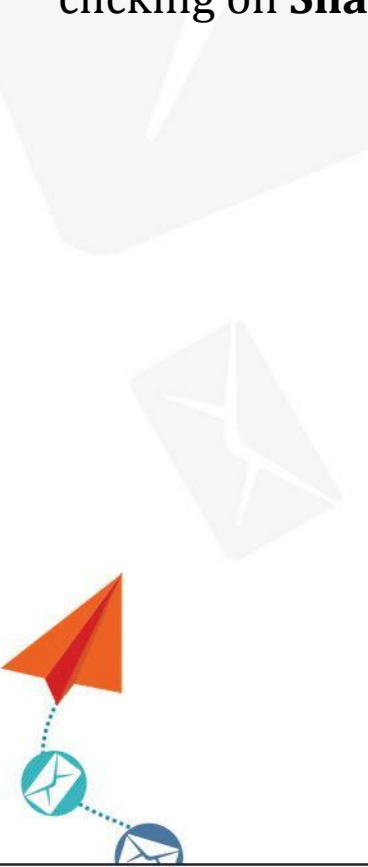

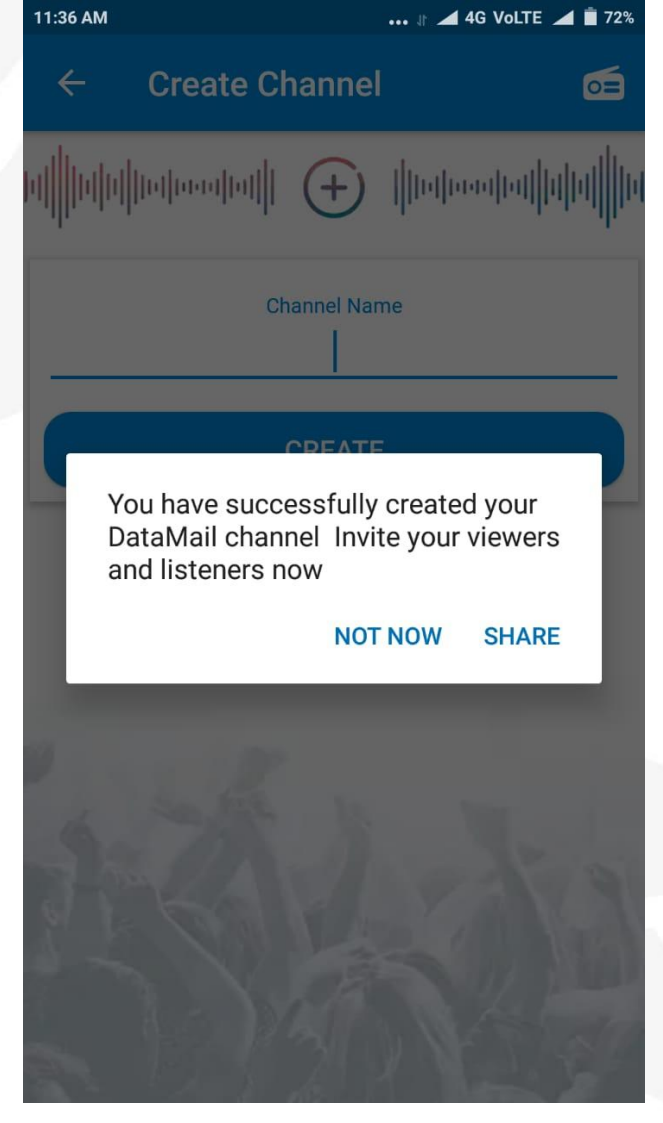

#### OR

User can directly share the channel from **Radio Icon > Channels > Share Icon** 

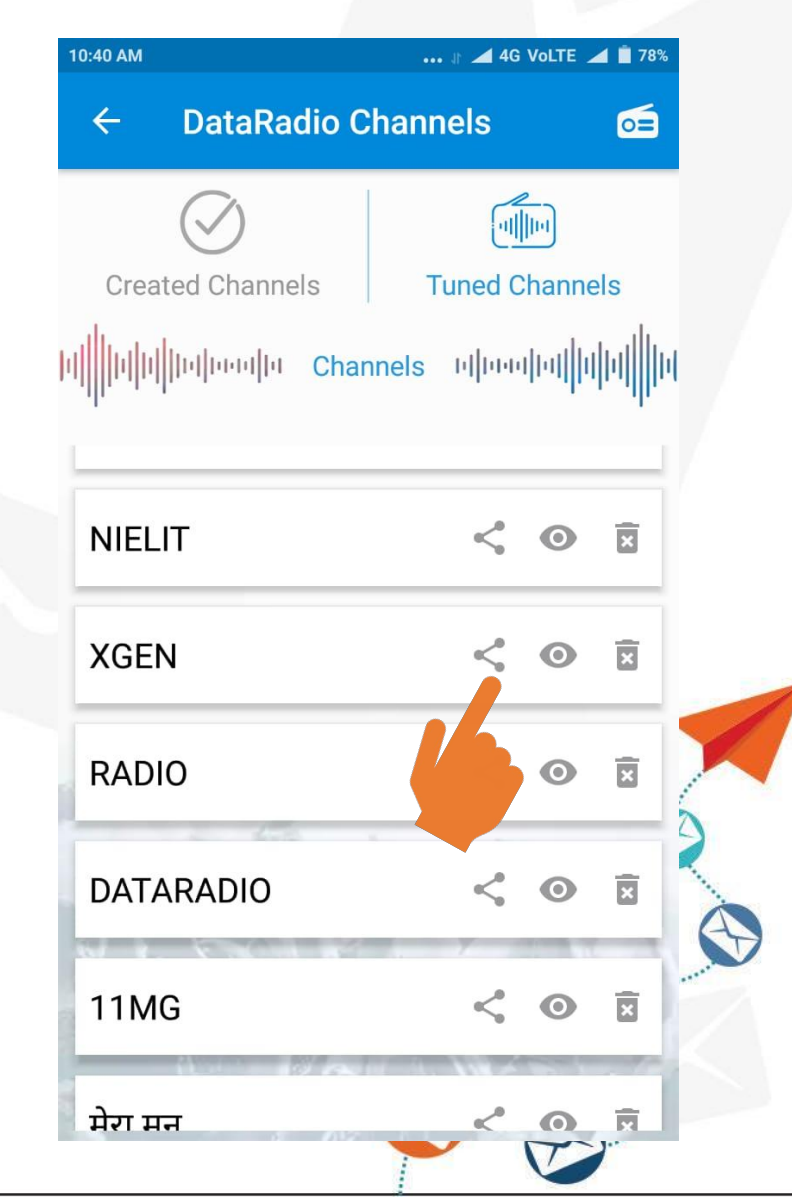

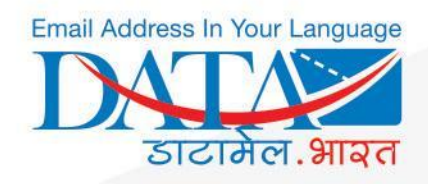

A user can choose any means to share the channel link

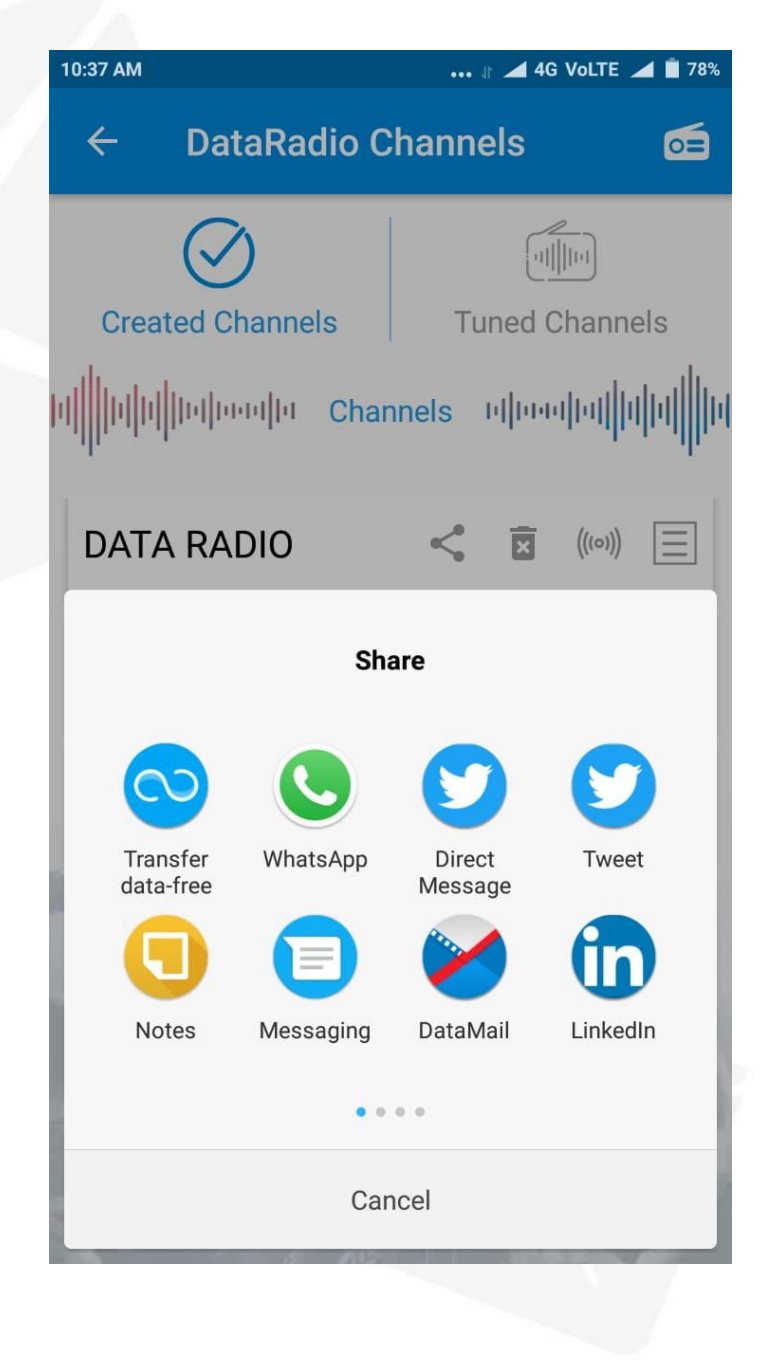

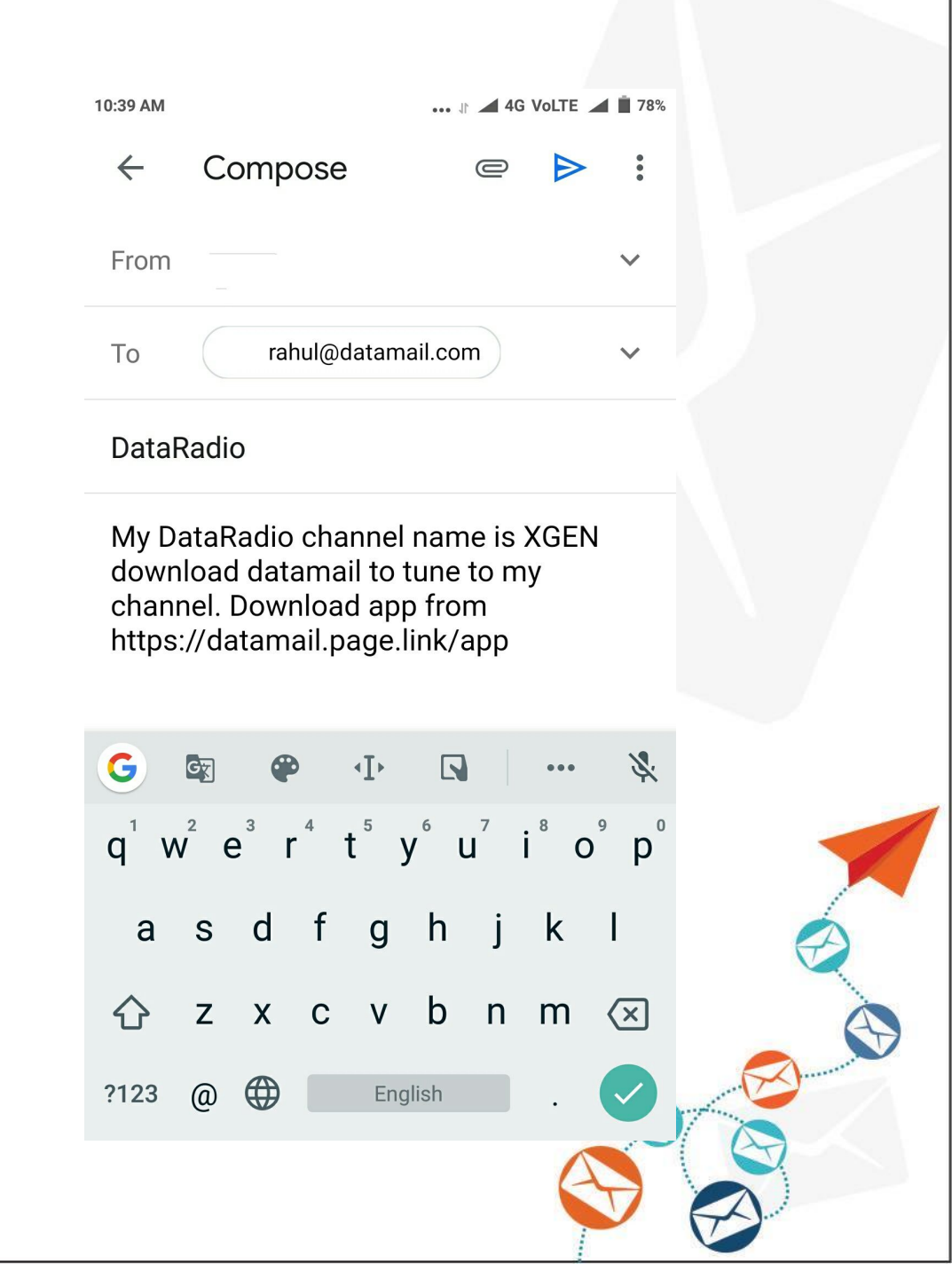

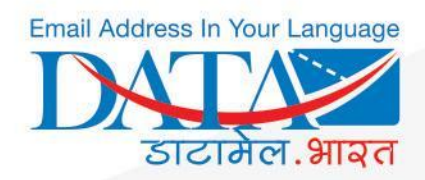

# How To Tune Channel

#### Quick steps on how to tunein DataRadio channel

Note : - to tune channel you must know the channel name.

- $\rightarrow$  Open DataMail
- $\rightarrow$  Click on radio button
- $\rightarrow$  Click on tune
- $\rightarrow$  Write channel name

 $\rightarrow$  Click on join ( and joined channel name will be displayed in your joined channel list )

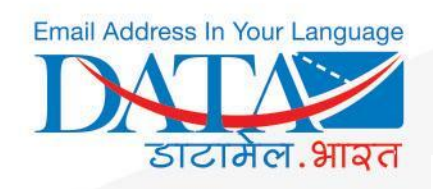

Click on the link

and enter the

**Channel Name** 

| 2:52 PM 1 🖌 4G Volte 🖌 📋 659                                                                                                    |         |   |             |  |  |  |  |
|----------------------------------------------------------------------------------------------------|---------|---|-------------|--|--|--|--|
| $\leftarrow$                                                                                                    | Ū       |   | •<br>•<br>• |  |  |  |  |
| DataRadio Add label                                                                                                    |         |   |             |  |  |  |  |
| P priyanka gupta 12<br>to sales ~                                                                                                 | 2:52 PM | ¢ | 0<br>0<br>0 |  |  |  |  |
| My DataRadio channel name is XGEN download<br>datamail to tune to my channel. Download app from<br>https://datamail.page.link/app |         |   |             |  |  |  |  |

He/she can directly tune the channel from Radio Icon > Tune **Channel > Enter Channel** Name > Tune

OR

10:39 AM

 $\leftarrow$ 

**Tune Channel** 

Channel Name

XGEN

TUNE

... 🕼 🚄 4G Volte 🚄 📋 78%

0

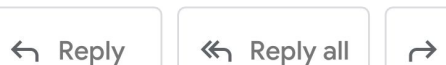

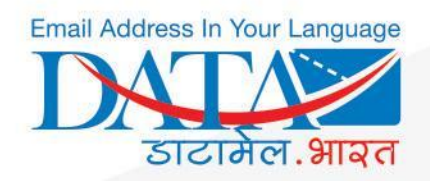

# How To Broadcast Message

#### Quick steps on how to broadcast in form of voice or text

- $\rightarrow$  Open DataMail
- $\rightarrow$  Click on radio button
- $\rightarrow$  Click on broadcast icon
- $\rightarrow$  Click on write text (mention brief title in subject and broadcast message in body ) or if you want to broadcast audio or image then you have to click on their respective options.

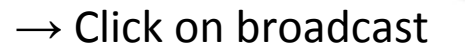

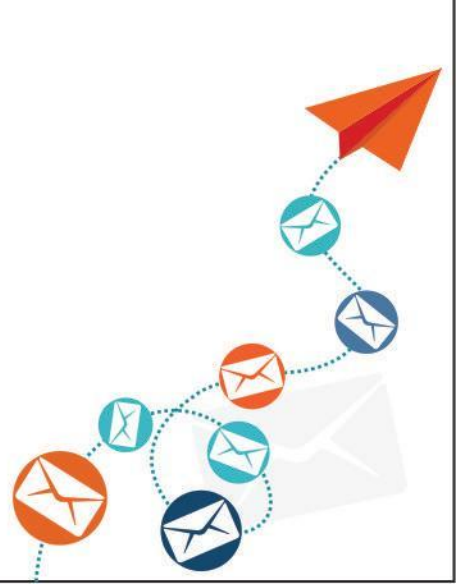

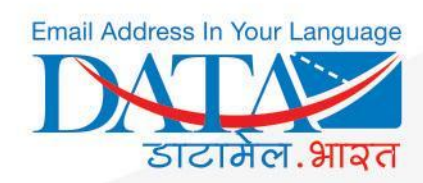

10:36 AM

A user can either click on broadcast icon from the created channel list

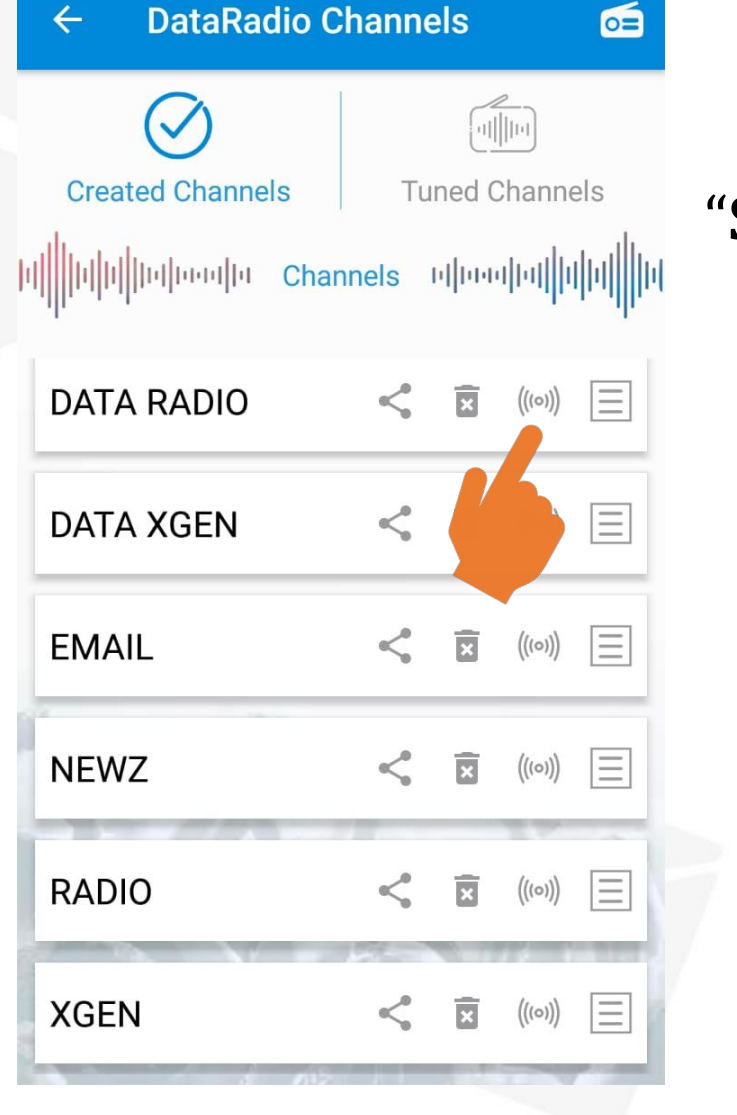

... 🕸 📶 4G Volte 📶 📋 78%

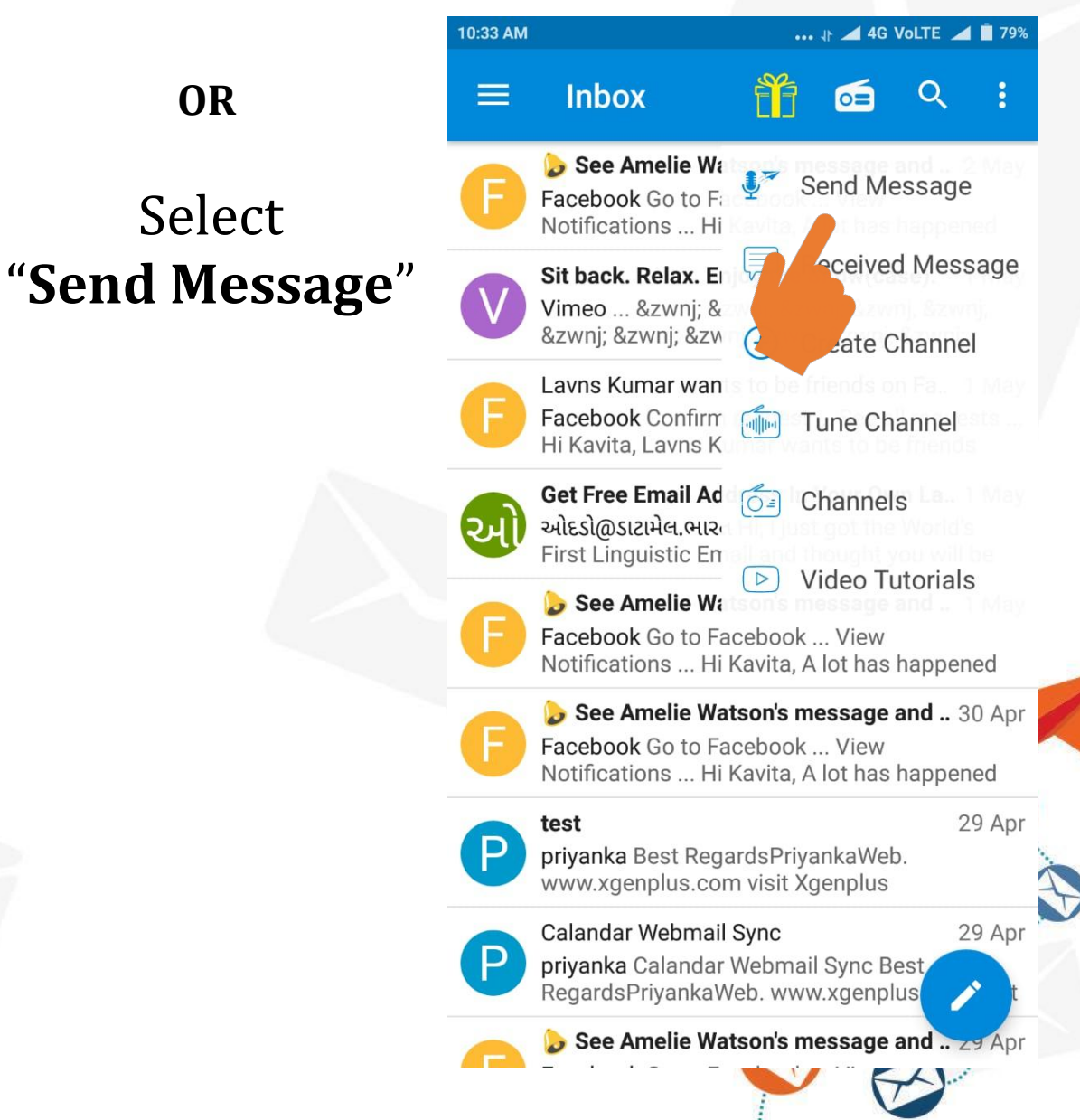

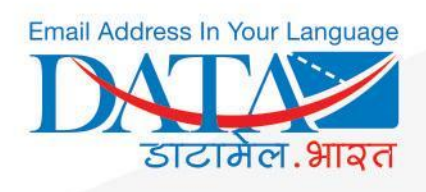

|                     | dio           | 0:       |
|---------------------|---------------|----------|
|                     | <b>U</b>      |          |
| Sei                 | nd Messag     | ge       |
| team meeting        |               |          |
| Select Channel      |               | $\sim$   |
| :                   | Select Option |          |
| <b>F</b>            |               |          |
| Write               | Speak         | Send Pic |
| hello all please at | ttend the mee | eting    |
|                     |               |          |
|                     |               |          |
|                     | BROADCAST     |          |

## 3 Ways To Broadcast Message

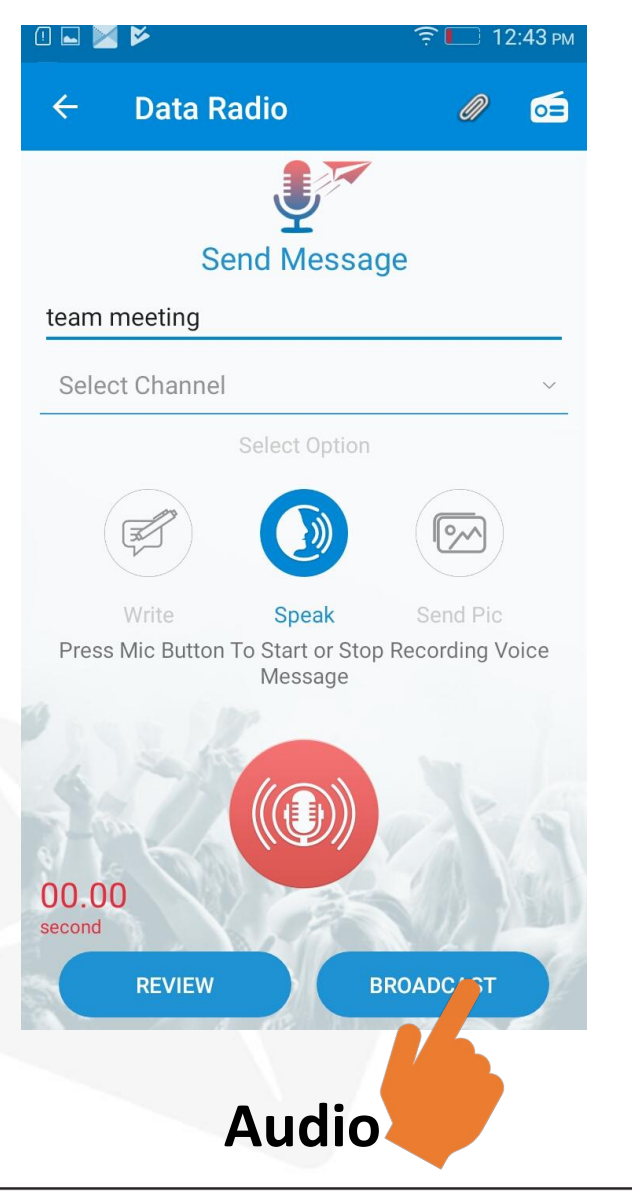

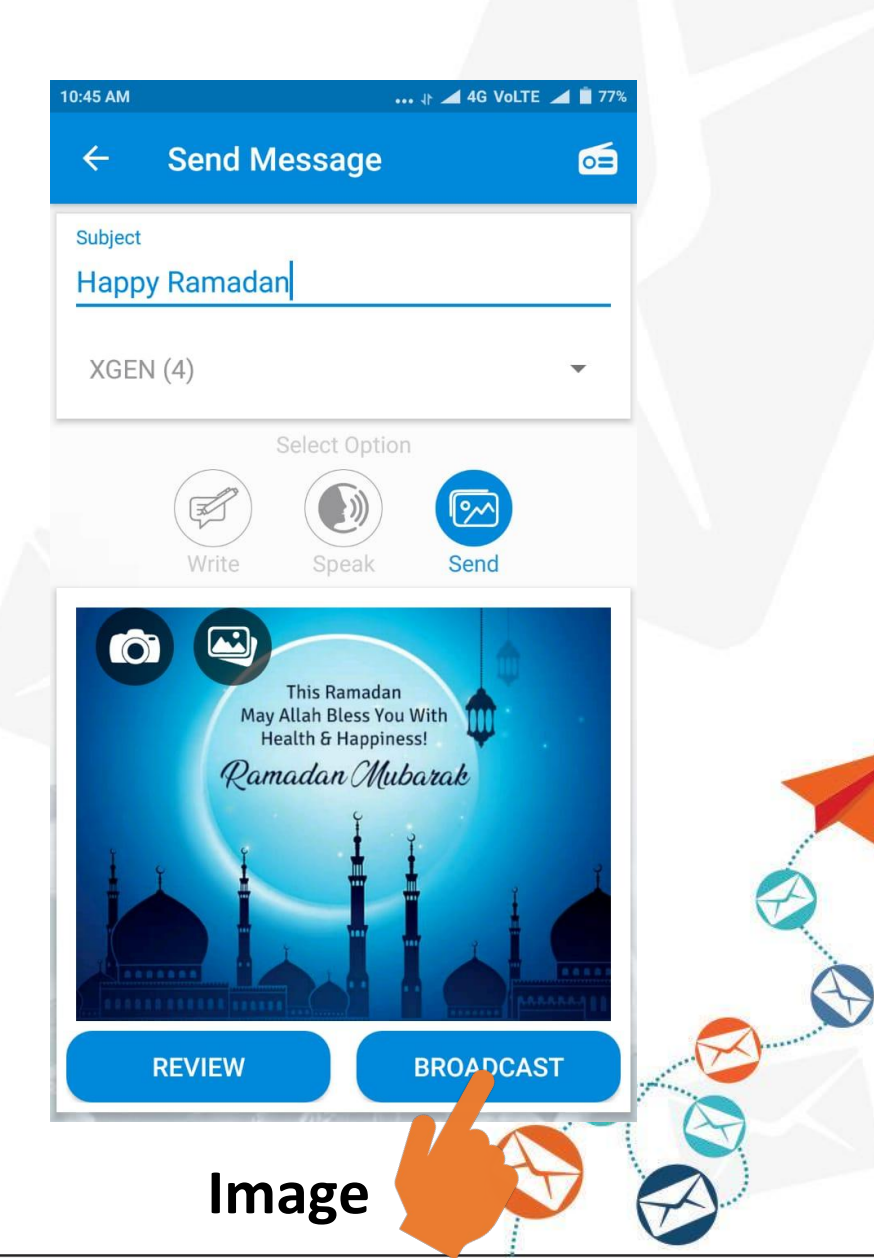

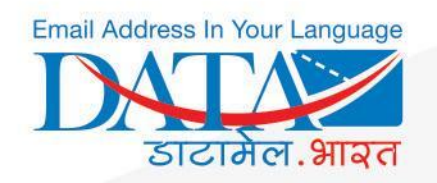

## A Broadcaster can allow or disallow to reply over the broadcasted email

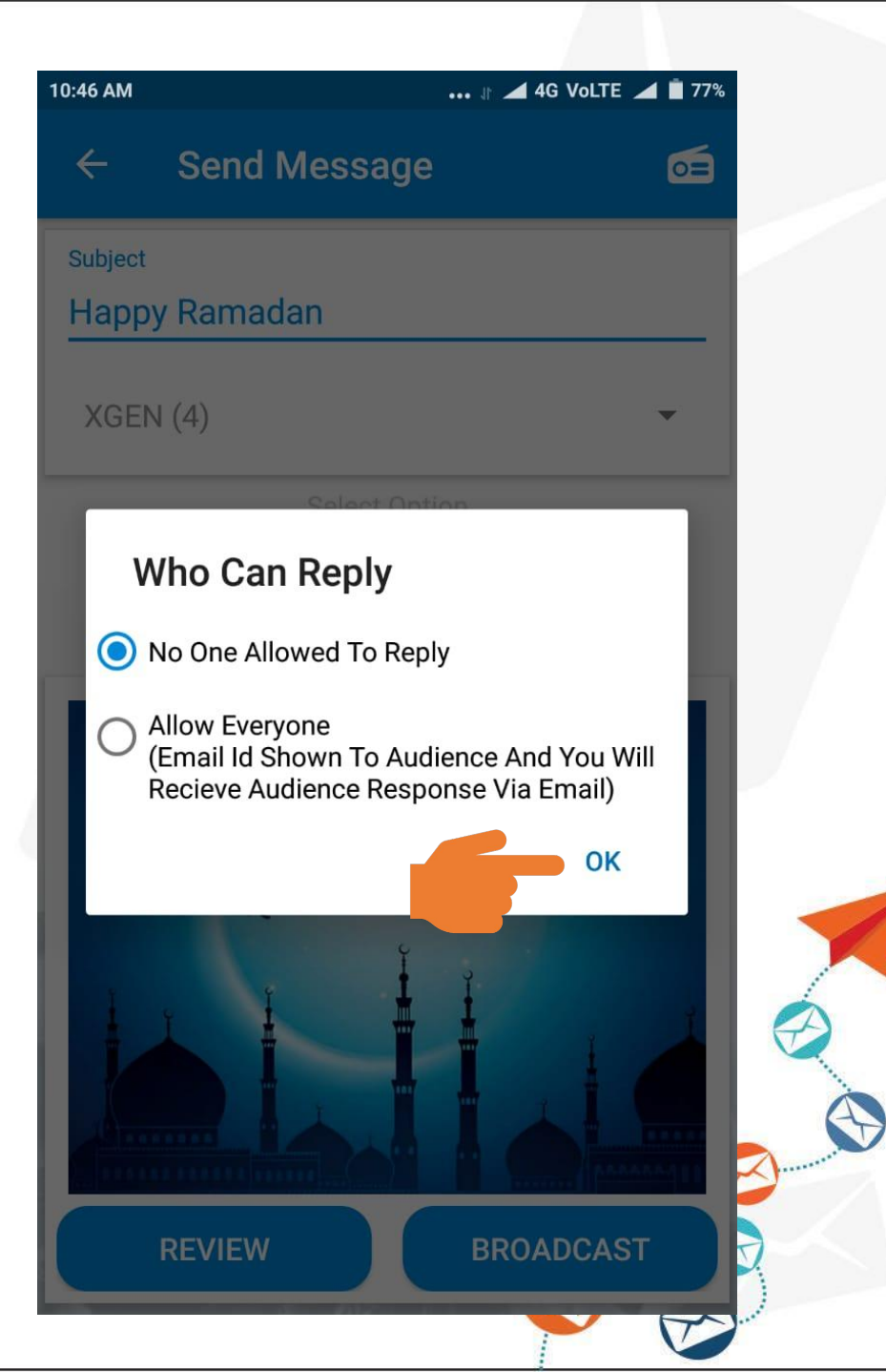

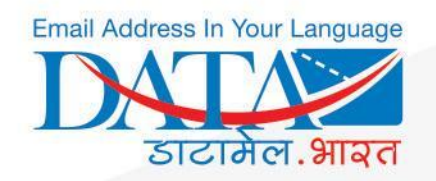

A Listner who has already tuned the channel will recieve a notification of the broadcasted message on his/her phone.

-Tap on the notification to open the message

| 10:47 AM 🔢 🖌 🛋 4G Volte 🚄 着 7 |                                    |                |           |  |  |  |
|-------------------------------|------------------------------------|----------------|-----------|--|--|--|
| 31 9                          | Overcast<br>Tuesday, May 7         | 🌣              |           |  |  |  |
|                               | *                                  | ×              | •         |  |  |  |
| Mobile data                   | Wi-Fi⊿                             | Torch          | Silent    |  |  |  |
|                               | *                                  |                | *         |  |  |  |
| Screenshot                    | Bluetooth⊿                         | Brightness     | Aeroplane |  |  |  |
| ð                             | \$                                 | ¢              | 88        |  |  |  |
| Lock                          | Rotate off                         | GPS            | Sort      |  |  |  |
|                               |                                    | {              | ₽         |  |  |  |
|                               | Today: 176.2MB Thi                 | s month: 2.26G | В         |  |  |  |
| ->>                           | <b>Data Radio</b><br>Happy Ramadan |                | 10:46 AM  |  |  |  |
|                               | Second space<br>Go to Second space |                | 10:32 AM  |  |  |  |
|                               |                                    |                |           |  |  |  |
|                               | X                                  |                |           |  |  |  |

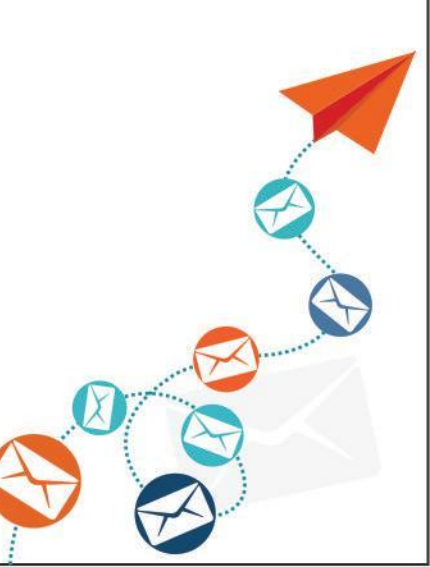

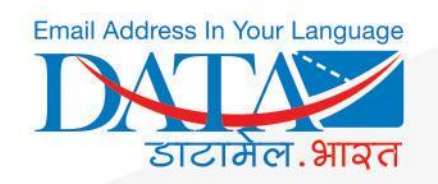

## A user can check all the Tuned & Created Channels from **Radio Icon > Channels**

#### Actions A User Can Perform From Created Channels

- Can share & delete the channel
- Can broadcast message
- Can check all all received and sent messages

### **Actions A User Can Perform From Tuned Channels**

- Can share & remove the tuned channel
- Can check all all received and sent messages

| 2:02 PM                  | 카 🚄 4G VoLTE 🚄 📋 78% |       |       | 78%            | 12:02 PM           | 02 PM 🕸 🛋 4G VoLTE 🚄 📋 78 |              |      |                   |  |
|--------------------------|----------------------|-------|-------|----------------|--------------------|---------------------------|--------------|------|-------------------|--|
| ← DataRadio Channels 🛛 🔁 |                      |       | ÷     | DataRadi       | DataRadio Channels |                           |              |      |                   |  |
| Created Channels         | Tuned Channels       |       | Crea  | ated Channels  | Tuned              | Channels                  |              |      |                   |  |
|                          | nnels II             | hodh  | վիկիվ | <b>  </b>   +( | ni ilinin          | In  1000  0 C             | Channels ม ม | ովիկ | dod <b>il</b> lot |  |
| HEALIFE                  | <                    | × ((( | (0))  |                | NEV                | VR                        | <            | 0    | ×                 |  |
| MY SONGS                 | <                    | × ((( | (0))  | Ξ              | DAT                | AMAIL                     |              | <    | 0                 |  |
| NEWR                     | <                    | × ((( | (0))  |                | HEA                | LIFE                      | <            | 0    | ×                 |  |
| कविता                    | <                    | × ((  | (0))  |                | 5                  |                           |              |      |                   |  |
|                          |                      |       |       |                | 3                  |                           |              |      |                   |  |
|                          |                      |       |       |                |                    |                           | 0            |      |                   |  |

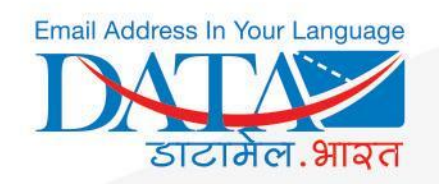

## A Listner can check all the recieved mesages from **Radio Icon > Recived Messages**

#### Actions A Listner Can Perform On Recieved Messages

- Can share & delete the message
- Can reply on the messages if the broadcaster has given the permission.
- Can filter the messages date wise .
- Can arrange the messages in date wise ascending and descending order.

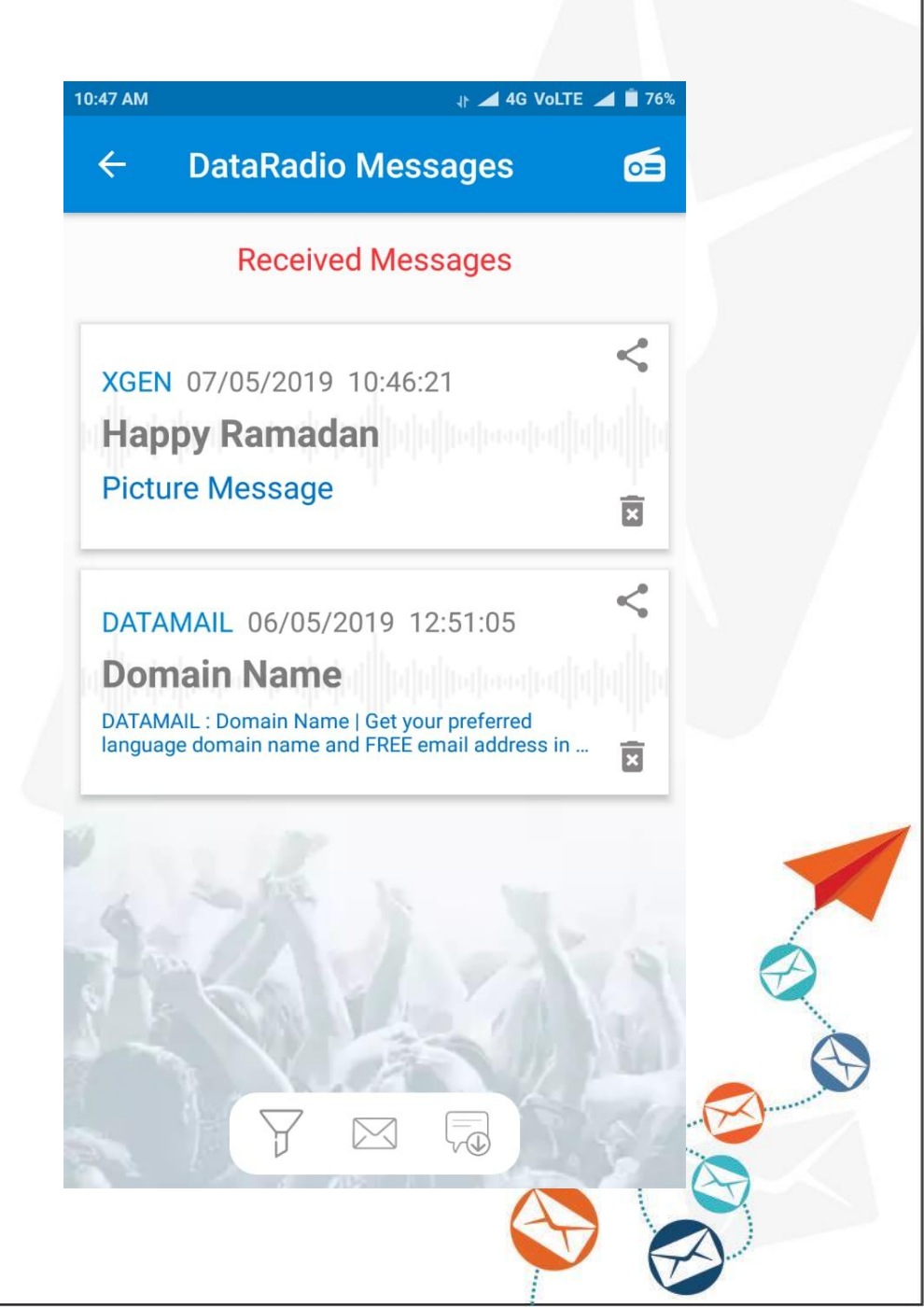

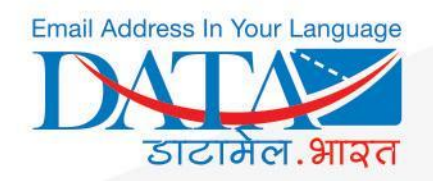

# Email Address In Your Language

Website: <a href="https://www.datamail.in/">https://www.datamail.in/</a>

Webmail: mail.datamail.in

Download App :

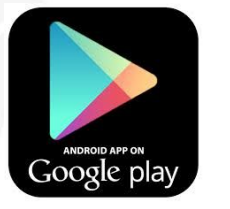

Download on the App Store

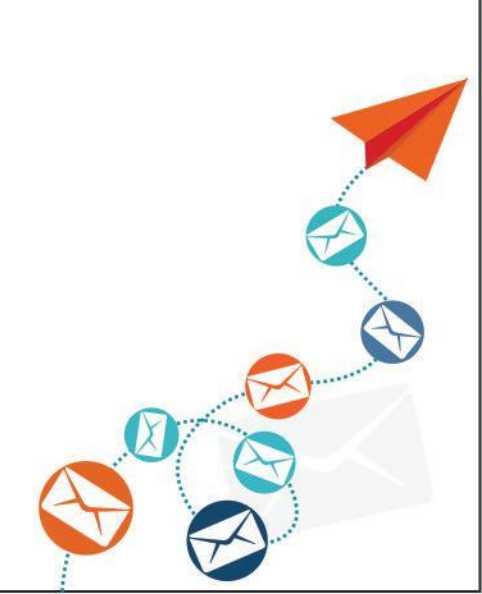